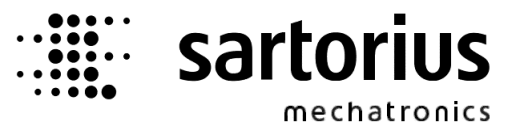

# Example program for PLC control

# **Proxy Server**

# **Programming manual**

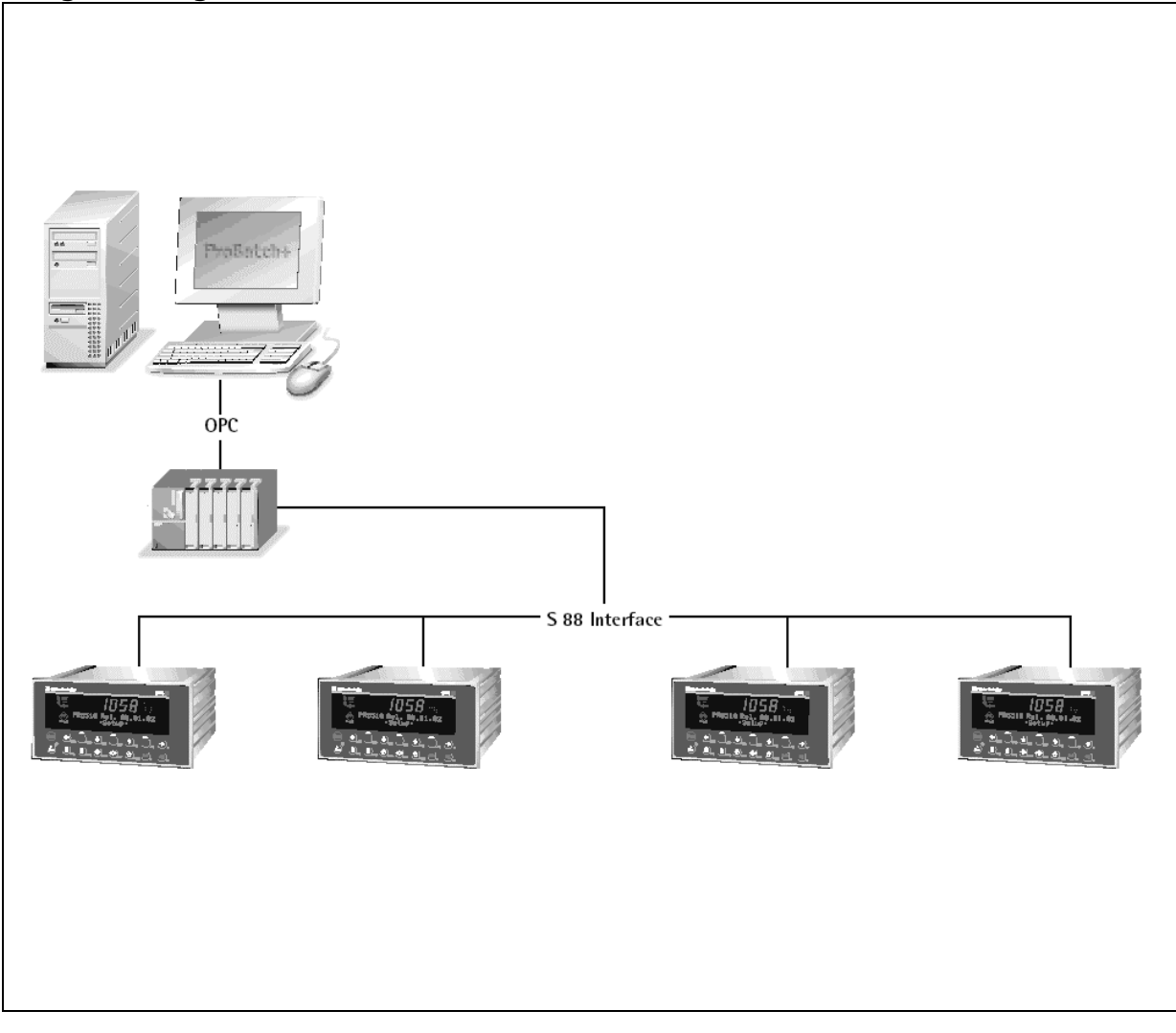

Programming manual for Proxy server

9499 050 84101 Release 1.0 Edition 1

01.07.2004

### Please note

Any information in this document is subject to change without notice and does not represent a commitment on the part of SARTORIUS. This product should be operated only by trained and qualified personnel. In correspondence concerning this product the type, name and release number as well as all license numbers in relation to the product have to be quoted.

### Important

This product is partly copyrighted. It may not be modified or copied and may not be used without purchasing or written authority from the copyright owner (SARTORIUS). By using this product, you agree to be bound by the terms stated herein.

### Bitte beachten

Alle Angaben in diesem Dokument sind unverbindlich für SARTORIUS und stehen unter Änderungsvorbehalt. Die Bedienung des Produktes darf nur von geschultem, fach- und sachkundigem Personal durchgeführt werden. Bei Schriftwechsel über dieses Produkt bitte Typ, Bezeichnung und Versionsnummer sowie alle mit dem Produkt in Zusammenhang stehenden Lizenznummern angeben.

### Wichtig

Dieses Produkt ist in Teilen urheberrechtlich geschützt. Es darf nicht verändert oder kopiert und ohne Erwerb oder schriftliche Einwilligung des unheberrechtlichen Eigentümers (SARTORIUS) nicht benutzt werden. Durch die Benutzung dieses Produktes werden obige Bestimmungen von Ihnen anerkannt.

# Contents

| 1 Intro                | ntroduction                                     |    |  |  |  |
|------------------------|-------------------------------------------------|----|--|--|--|
| 1.1 Additional manuals |                                                 |    |  |  |  |
| 1.2                    | 1.2 General                                     |    |  |  |  |
| 1.3                    | 1.3 Disclaimer                                  |    |  |  |  |
| 1.4                    | Updates                                         | 5  |  |  |  |
| 2 S7 P                 | гоху                                            | 6  |  |  |  |
| 2.1                    | Overview                                        | 6  |  |  |  |
| 2.1.1                  | Requirements                                    | 7  |  |  |  |
| 2.1.2                  | Configuration                                   | 7  |  |  |  |
| 2.1.3                  | Operation                                       | 7  |  |  |  |
| 2.2                    | Installation                                    | 8  |  |  |  |
| 2.2.1                  | S7 Proxy Installation                           | 8  |  |  |  |
| 2.2.2                  | Configure Simatic Net                           | 8  |  |  |  |
| 2.2.3                  | S7 hardware configuration                       | 9  |  |  |  |
| 2.2.4                  | Configure NetPro                                | 12 |  |  |  |
| 2.2.5                  | 2.2.5 Loading S7 Code into Project              |    |  |  |  |
| 2.2                    | 2.5.1 Import Symbol Table                       | 15 |  |  |  |
| 2.2                    | 2.5.2 Import sources                            | 15 |  |  |  |
| 2.2.6                  | Adding Devices                                  | 16 |  |  |  |
| 2.2.7                  | Proxy Calling Sequence                          | 17 |  |  |  |
| 2.2.8                  | S7 Resources Used                               | 18 |  |  |  |
| 2.3                    | Setup ProBatch+ and Phase Controller            | 20 |  |  |  |
| 2.3.1                  | Hardware Setup                                  | 20 |  |  |  |
| 2.3.2                  | X4 / X5 / X6 Software Setup                     | 20 |  |  |  |
| 2.3.3                  | Testing the communication                       | 21 |  |  |  |
| 2.3.4                  | 2.3.4 Weighing point configuration in ProBatch+ |    |  |  |  |

# 1. Introduction

# 1.1. Additional manuals

The use of the operation manual PR8400 ProBatch+ and the installation and operation manual of PR5510 for Phase-X4, PR5610 for Phase-X5 or PR5710 for Phase-X6 is required.

# 1.2. General

Whenever the X-Family batch controllers are connected indirectly to the recipe management system via a PLC, a considerable amount of programming work is usually required in the PLC for data transfer and synchronisation. In order to connect to a PLC controller more easily, a so-called Proxy server is provided. The proxy server is a program, which runs on the PLC and transfers parameter data between ProBatch+ and the batch controllers. The programming work on the PLC is considerably reduced with the proxy server. In this way, the process I/O's can be locked in the PLC. The advantage is that PLC functions can be easily synchronised with the pre-programmed batch functions of the controllers.

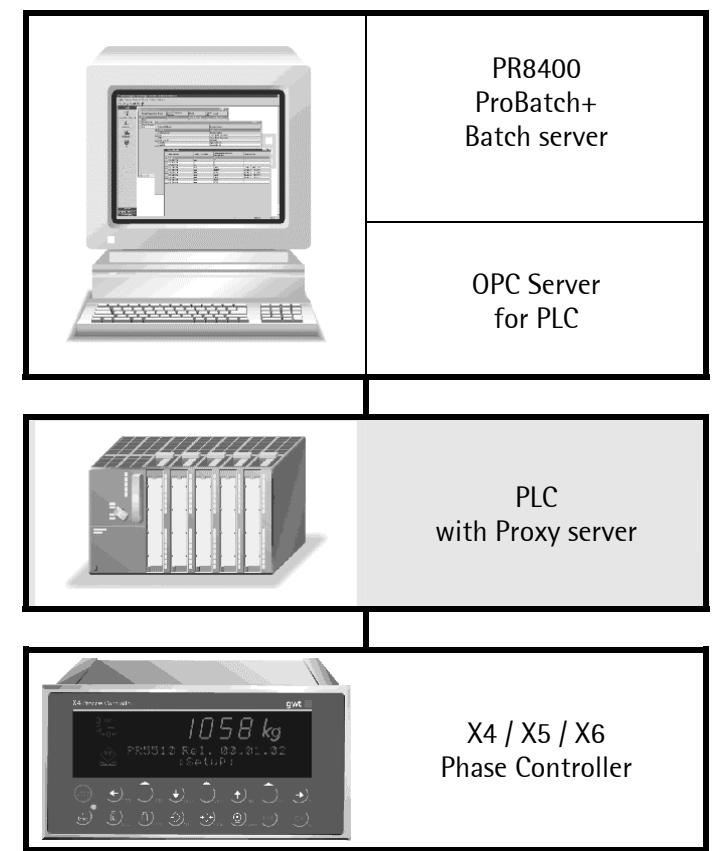

# 1.3. Disclaimer

Information in this document is subject to change without notice and does not represent a commitment on the part of Sartorius.

# 1.4. Updates

Updates for this program can be found on our Website www.sartorius-mechatronics.com

# 2. S7 Proxy

# 2.1. Overview

The proxy interface is S7 application code providing a transport layer between ProBatch+ (with underlying S7-OPC Servers) and Sartorius batching devices such as X4 / X5 / X6.

Actually there are two modes how this can be accomplished:

S7 just provides communication paths already present.

S7 actively intercepts the process by switching valves, checking material paths etc.

This document deals with information on how to set up a basic configuration, combine the proxy code together with other S7 application code and how to interact with ProBatch+ batching actions.

A minimum system using the S7 proxy is made up of

- a PC running the ProBatch+ with Batch Server and S7 OPC communication server,
- an S7 connected to the PC and having a Profibus interface running the S7 Proxy code,
- an X4 / X5 / X6 device with a Profibus interface board connected to the S7

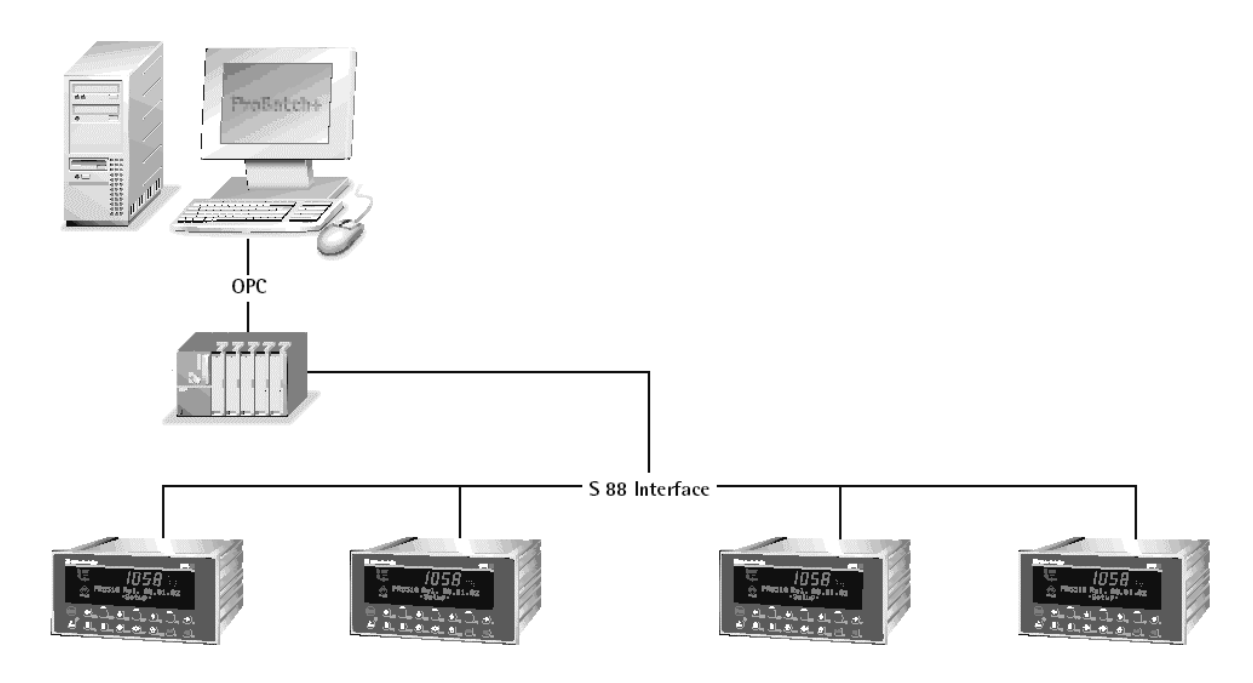

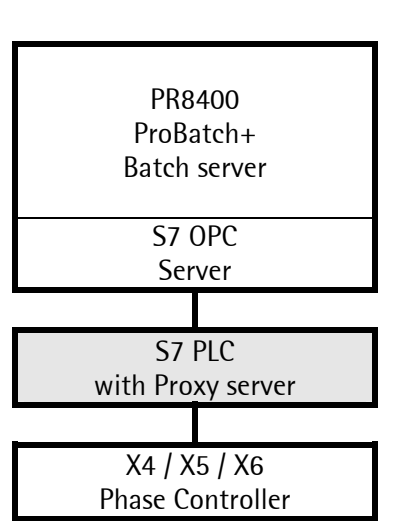

# 2.1.1. Requirements

- PC running ProBatch+
- Simatic Step 7 development environment (only during installation)
- Simatic S7 PLC
- Simatic Net from V6.0 or higher. (Simatic OPC Server, Simatic Industrial Ethernet or Simatic Profibus S7 type depending on connection type used).
- Sartorius X4/X5 device with Phasecontroller software/license

### 2.1.2. Configuration

A Step 7 development PC running the Simatic Manager software is required to

- configure S7 hard- and software components
- combine the S7 Proxy code with an application program (SCL or STL)
- download the code to the S7 and to the Simatic Net Station Manager
- start the S7 application

The development PC is not necessarily the same one that later runs the ProBatch+ application. Step 7 also allows to define and configure a PC different from the development PC which will then run the S7 OPC server. For further information see the Simatic Net manuals.

### 2.1.3. Operation

After the S7 has been connected and configured, the application code is loaded into the S7 along with the proxy server. The user is responsible, that for the proxy server function block is called with a correct parameter set and within resonably short time intervals.

#### 2.2. Installation

#### 2.2.1. S7 Proxy Installation

Installing the S7 Proxy to your project means importing serveral source files to your Step 7 project. Run the S7 Proxy Server Kit Setup on the Simatic Step 7 development PC. It copies an archived tree of source files into the selected folder. No executable program is installed.

Unpack the file tree from the archive to any suitable location on disk, this results in the following file tree:

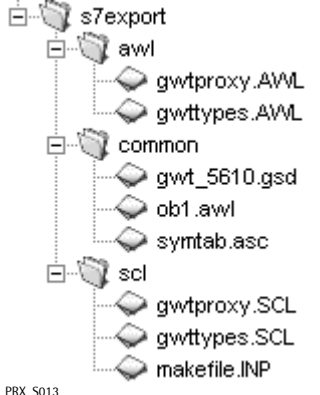

The files contain

- sample S7 code. Sources are provided for STL and SCL programming languages.
- the GSD file for 'PR1721/xx Profibus Extended' that you will need during the Hardware configuration of your project.
- Symbol table and the sources for the S7 Proxy server •

#### **Configure Simatic Net** 2.2.2.

Open the 'Configuration Console' of Simatic Net. Change 'Mode of the module' of your network card to 'Not yet specified'. After that, start the 'Commissioning Wizard'.

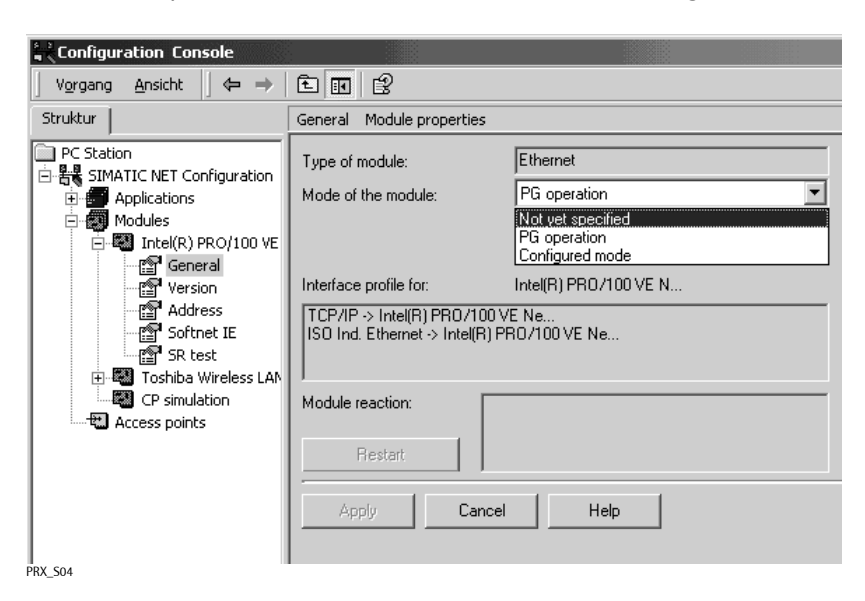

### 2.2.3. S7 hardware configuration

Start 'Simatic Manager' on the development PC and open the new created project.

Open the hardware configuration for your S7 PLC.

Configure your hardware (CPU, CP, etc.) and the Profibus master-system for a connection to the X4/X5. Then open the hardware catalog. Expand the 'Profibus DP' tree downto 'Additional Field Devices \ General \ PR1721/xx Profibus Extended'. If your Step 7 development environment does not have the PR1721/xx entry, you need to import the GSD file from the S7 Proxy server kit installation folder.

|            | ait insert | FLC VIEV      |                              | Wind0W                                   | noip              |     |
|------------|------------|---------------|------------------------------|------------------------------------------|-------------------|-----|
| 28         | 日日。        | 5 B           | Custon                       | nize                                     | Ctrl+Alt+E        | _   |
|            |            |               | Specify<br>Configu<br>Symbol | v Module.<br><b>ure Netwo</b><br>I Table | ork<br>Ctrl+Alt+T |     |
| iiii (0) U | R2         |               | Report                       | System B                                 | Error,            |     |
| 1/2        | PS 407     | 4A<br>14-3 DP | Edit Ca<br>Update            | italog Proi<br>e Catalog                 | file              | IOF |
| x          | DP         |               | Install                      | HW Updal                                 | tes               |     |
| XT         | MPI/D      | P             | Install                      | New GSD.                                 |                   |     |
| IF1        |            |               | Import                       | Station G                                | SD                |     |
| 4          | H CP 443   | PT)           |                              |                                          |                   | _   |
| 5          | - 1 -      |               |                              |                                          |                   |     |
| 6          |            |               |                              |                                          |                   |     |
| 7          |            |               |                              |                                          |                   |     |

PRX\_S24

Locate the Profibus rail to which the Sartorius device is connected. Drag a PR1721 module and drop it onto the 'Profibus (x): DP-Mastersystem(y)'.

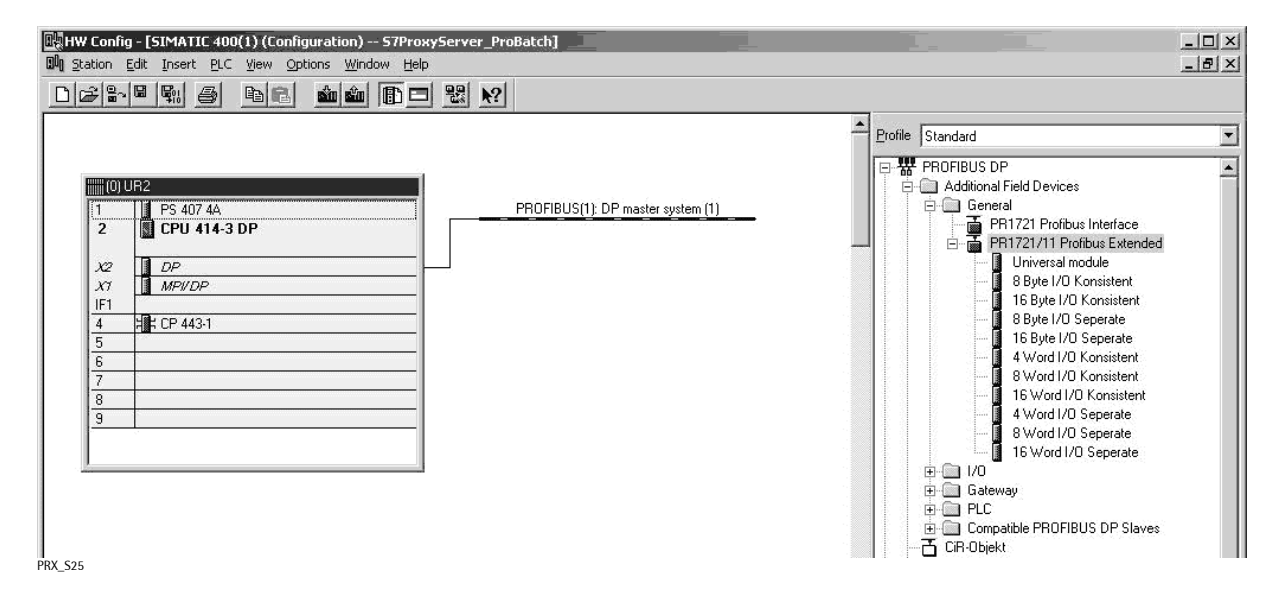

The HW Config opens a dialog to enter the Profibus address of the rack just dropped onto the bus line.

| Properties - PROFIBUS interface PR1721/11 Profibus Exten |              | ×           |
|----------------------------------------------------------|--------------|-------------|
| General Parameters                                       |              |             |
| Address:                                                 |              |             |
| Transmission rate: 1.5 Mbps                              |              |             |
| <u>S</u> ubnet:                                          |              |             |
| not networked<br>PROFIBUS(1) 1.5 Mbos                    | 1            | <u>1</u> ew |
|                                                          | P <u>r</u> o | perties     |
|                                                          | [            | Dejete      |
|                                                          |              |             |
|                                                          |              |             |
|                                                          |              |             |
|                                                          |              |             |
| ОК                                                       | Cancel       | Help        |

PRX\_S05

It also suggests an unused Profibus device address for each PR1721/xx added to the bus.

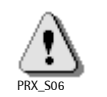

The Profibus device address entered here **must** match the address assigned to the corresponding X4/X5 device.

Clicking on the Profibus rail displays it's hardware rack in the lower pane. From the hardware catalog drag a "16 Word Konsistent" element to the Profibus rack pane. For a second weighing point in the same X4 / X5 device drag another "16 Word Konsistent" element to the next slot of the rack.

A total of 2 '16 Word I/O Konsistent' elements may be dragged to the PR1721 rack – one for each weighing point of the device.

The associated memory IO addresses (input and output) for the PR1721/xx are automatically assigned by STEP7 – you may overwrite them as long as no overlap with other devices occurs.

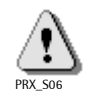

Take note of the memory IO addresses assigned to the PR1721/xx devices as you will need to enter them later into the code when calling the Proxy FB.

| (10) PR1721/11 Profibus Exten |         |                            |           |           |         |  |  |
|-------------------------------|---------|----------------------------|-----------|-----------|---------|--|--|
| Slot                          | 🛽 DP ID | Order Number / Designation | I Address | Q Address | Comment |  |  |
| 1                             | 16AX    | 16 Word I/O Konsistent     | 512543    | 512543    |         |  |  |
| 2                             | 16AX    | 16 Word I/O Konsistent     | 544575    | 544575    |         |  |  |
| 3                             |         |                            |           |           |         |  |  |
| 4                             |         |                            |           |           |         |  |  |

PRX\_S08

The configuration in summary:

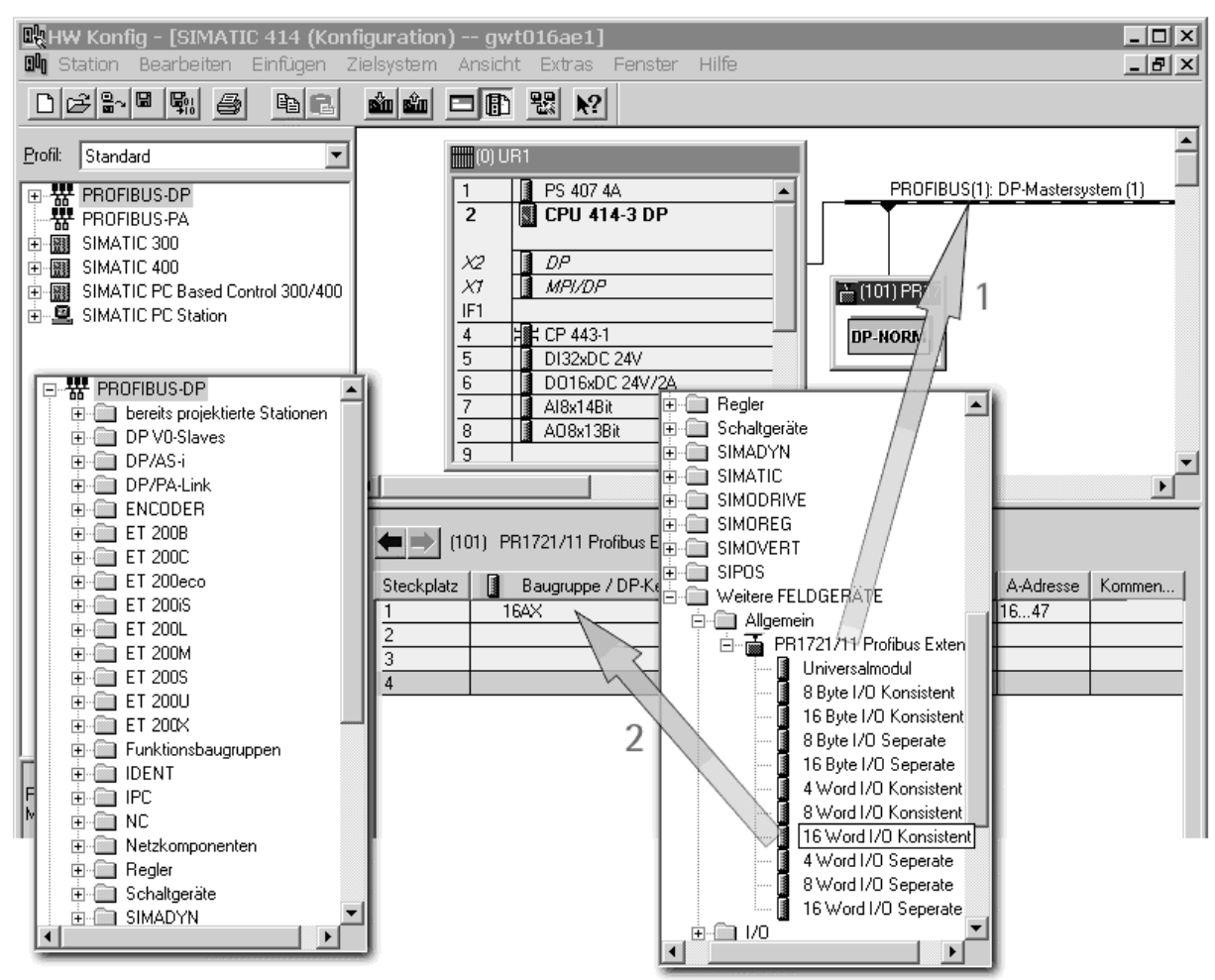

PRX\_S09

### 2.2.4. Configure NetPro

Using NetPro set up the communication connections of the configuration. Very important is to add an OPC server to the PC station where ProBatch+ is installed. (Already done in the 'Commissioning Wizard')

You should take note of the name given to the connection from OPC Server on the PC station to the Simatic S7 ( 'S7\_1' in the image below; "Local ID"). The connection name is needed later.

Note:

The configuration shown below may differ from your configuration.

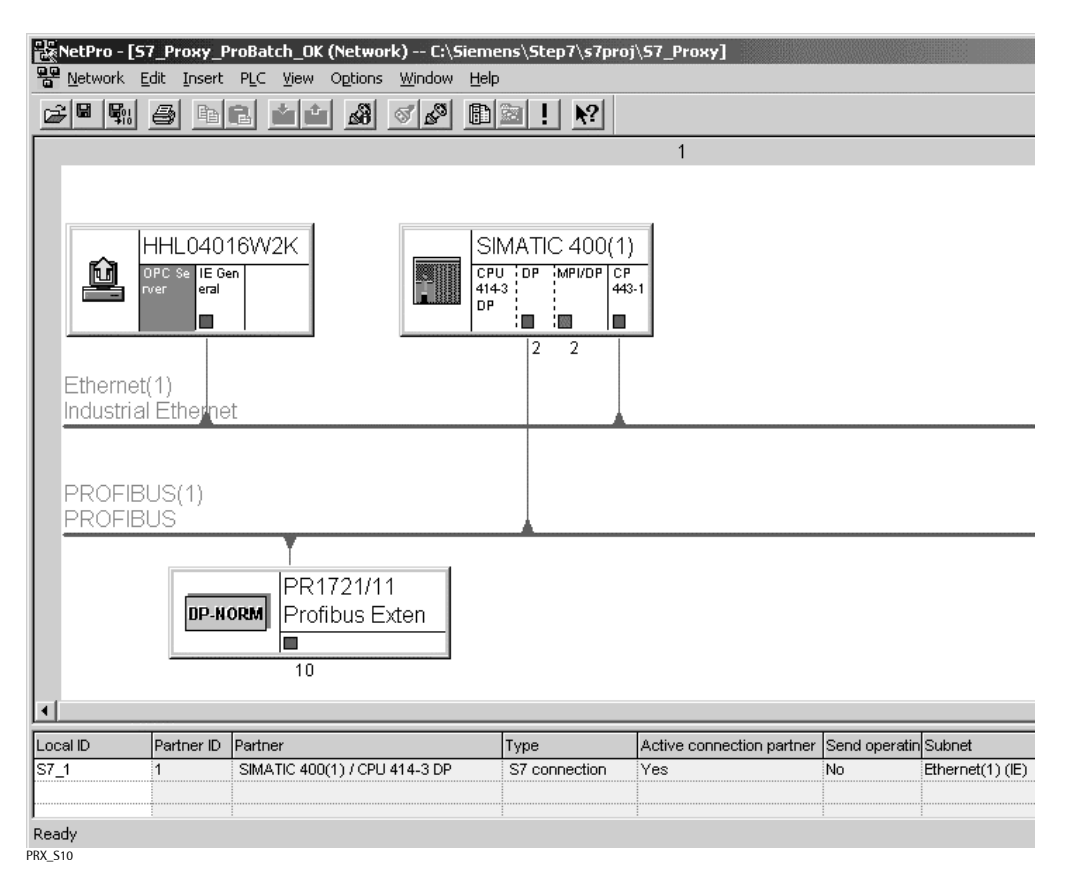

To insert a new S7 connection, double click in the connection table, and choose the connection partners.

| sert New Co                                                                                       | nnection                                                                                                    | I        |
|---------------------------------------------------------------------------------------------------|----------------------------------------------------------------------------------------------------|----------|
| <u>Connection</u>                                                                                 | Partner                                                                                                    | -        |
|                                                                                                   | he current project<br>S7ProxyServer_ProBatch<br>SIMATIC 400(1)<br>(Unspecified)<br>All broadcast stations<br>All multicast stations<br>inknown project |          |
| Project:                                                                                          | S7ProxyServer_ProBatch                                                                                                    |          |
|                                                                                                   |                                                                                                    | <u> </u> |
| <u>Station:</u>                                                                                   | SIMATIC 400(1)                                                                                                    | <u> </u> |
| <u>S</u> tation:<br><u>M</u> odule:                                                               | SIMATIC 400(1)<br>CPU 414-3 DP                                                                                                    | <u>{</u> |
| <u>S</u> tation:<br><u>M</u> odule:<br>- Connection                                               | SIMATIC 400(1)<br>CPU 414-3 DP                                                                                                    | <u> </u> |
| <u>S</u> tation:<br><u>M</u> odule:<br>Connection<br><u>T</u> ype:                                | SIMATIC 400(1)<br>CPU 414-3 DP                                                                                                    | <u></u>  |
| Station:<br><u>M</u> odule:<br>-Connection<br><u>T</u> ype:<br><u>D</u> isplay p                  | SIMATIC 400(1) CPU 414-3 DP S7 connection T oroperties before inserting                                                                                | <u></u>  |
| Station:<br>Module:<br>Connection<br>Lype:<br>Display                                             | SIMATIC 400(1) CPU 414-3 DP S7 connection roperties before inserting                                                                                   | <u>_</u> |
| <u>S</u> tation:<br><u>M</u> odule:<br>-Connection<br><u>I</u> ype:<br>I♥ <u>D</u> isplay  <br>OK | SIMATIC 400(1) CPU 414-3 DP S7 connection T Apply Cancel Help                                                                                          | <u></u>  |

Set a new name for your connection at 'Connection identification'. The name e.g. 'S7\_1' is used in configuration of ProBatch+.

| Local Connec        | tion End Point                          | Local ID:                            |  |  |
|---------------------|-----------------------------------------|--------------------------------------|--|--|
| <br>                |                                         | S7_1<br>VFD Name:                    |  |  |
| 🔽 Establish a       | an active connection                    |                                      |  |  |
| Send oper           | rating mode messages                    | OPC Server To ProBatch+              |  |  |
|                     |                                         |                                      |  |  |
| Connection P        | ath                                     |                                      |  |  |
|                     | Lo <u>c</u> al                          | Part <u>n</u> er                     |  |  |
| End Point:          | HHL04016W2K/<br>OPC Server To ProBatch+ | SIMATIC 400(1)/<br>CPU 414-3 DP      |  |  |
| Int <u>e</u> rface: | 3Com EtherLink-III-LA                   | CP 443-1(R0/S4)                      |  |  |
| Subnet:             | Ethernet(1) [Industrial Ethernet]       | t] Ethernet(1) [Industrial Ethernet] |  |  |
| Address:            | 172.24.22.34                            | 172.24.22.33                         |  |  |
| TCP/IP 🔽            |                                         | Add <u>r</u> ess Details             |  |  |
|                     |                                         |                                      |  |  |
|                     |                                         |                                      |  |  |
|                     |                                         |                                      |  |  |

PRX\_S41

|                               | Local                                   | <u>P</u> artner                 |
|-------------------------------|-----------------------------------------|---------------------------------|
| End Point:                    | HHL04016W2K/<br>OPC Server To ProBatch+ | SIMATIC 400(1)/<br>CPU 414-3 DP |
| <u>B</u> ack/Slot:            |                                         | 0 2                             |
| Connection Resource<br>(hex): | 10                                      | 10                              |
| TSAP:                         | 10.11                                   | 10.02                           |
| 67 C. b                       | 0020 - 0003                             |                                 |

| • The connection is established on demand (when a variable                                                  | is accessed) |         |
|----------------------------------------------------------------------------------------------------|--------------|---------|
| C The connection is always established actively C No alarm messages                                         |              |         |
| C Alarm messages always after connection establishment                                                      | 4            |         |
| Messages                                                                                                    |              |         |
| Default priority for alarm messages:                                                                        | Alarm M      | essages |
| Automatically reset S7 password for block access     Delay connection termination after accessing variable: | 0            | S       |
| Error wait time <u>c</u> onnection establishment:                                                           | 15000        | ms      |
| Error wait time for OPC jobs during operation:                                                              | 15000        | ms      |
| End wak and for of clobs during operation.                                                                  | 2            |         |
| Maximum number of parallel network jobs:                                                                    | 1 m m        |         |

PRX\_S42

After setup of the connection configuration, the configuration must be downloaded to the S7 PLC and Station manager on your PC.

Note:

Therefore the PG/PC-Interface has to be set to 'PC-internal (local)'.

### 2.2.5. Loading S7 Code into Project

### 2.2.5.1. Import Symbol Table

First import the Symbol Table file '**symtab.asc**' from the 'Common' Folder into the project. It define symbols used by symbolic programming. If the project already used any of the symbols just imported you must resolve any conflicts.

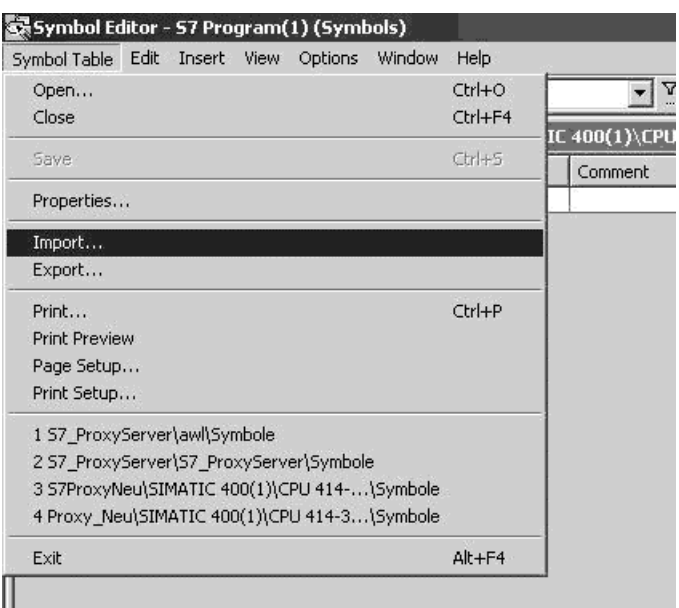

PRX\_S49

### 2.2.5.2. Import sources

Copy the source data into the S7 folder 'Sources'.

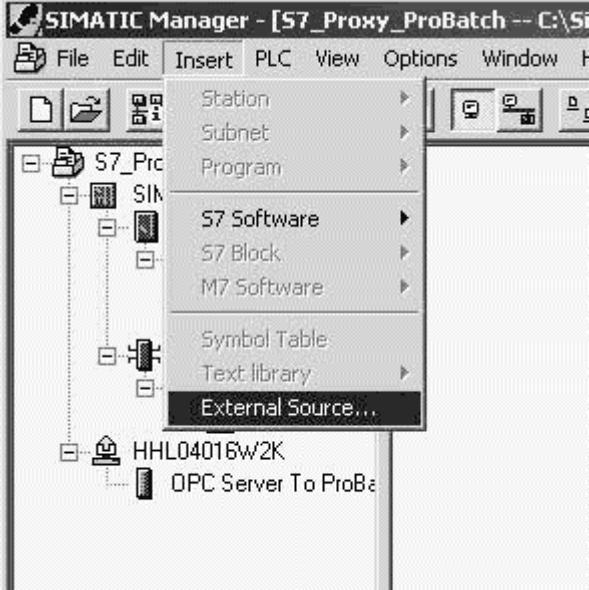

PRX\_S48

The STL or SCL sources are located in the installation path of the S7 Proxy Server Kit. C:\ ... \S7ProxyServerKit\AWL ('AWL' for 'STL'-language) or C:\ ... \S7ProxyServerKit\SCL (if available)

First the source 'gwttypes' has to be compiled. A number of UDTs will be created.

- After that the source 'gwtproxy' is compiled. You will get:
- FB100, gwtproxyfb

- FC101, Profi\_IO
- FC102, byte\_to\_int
- DB201, gwtproxyidb01, data block for weighing point A from Phase Controller 1
- DB202, gwtproxyidb02, data block for weighing point B from Phase Controller 1
- DB300

If the programing language SCL is installed, the SCL-compile control file 'makefile' can be used for automatic compiling.

### 2.2.6. Adding Devices

For each X4/X5 that is being connected to the S7 Profibus and used by ProBatch+ one instance DB of type 'gwtproxyfb' must be instantiated.

Simply mark the data block 'gwtproxyidb01'. Copy and paste it for each additional weighing point. Rename the newly created instances e.g. 'gwtproxyidb03', 'gwtproxyidb04', etc.

An example is shown below:

| Properties - Instance da        | ata block for FB 100                                             | ×                                | Propert | ies - Instance data b      | lock for FB 100        |                        | ×    |
|---------------------------------|------------------------------------------------------------------|----------------------------------|---------|----------------------------|------------------------|------------------------|------|
| General - Part 1 Genera         | I - Part 2   Calls   Attributes                                  |                                  | Gener   | al - Part 1   General - Pa | rt 2 Calls Attributes  |                        |      |
| Name:                           | DB203                                                            |                                  | Calle   | d Blocks:                  | Last Modified:         |                        |      |
| Symbolic Name:                  | gwtproxyidb03                                                    |                                  | From    | the Interface              | Code                   | Interface              |      |
| Symbol Comment:                 |                                                                  |                                  | FB1     | 00                         | 30/04/2004 09:32:50 AM | 30/04/2004 09:32:50 AM |      |
| Created in Language:            | DB                                                               |                                  |         |                            |                        |                        |      |
| Project Path:                   | S7_Proxy_ProBatch_OK\SIMATIC<br>Program(1)\Blocks\DB203          | 400(1)\CPU 414-3 DP\S7           |         |                            |                        |                        |      |
| Storage location<br>of project: | itorage location<br>of project: C:\Siemens\Step7\s7proj\S7_Proxy |                                  | From    | i the Code                 |                        |                        | _    |
| Date created:<br>Last modified: | Code<br>07/05/2004 10:22:29<br>30/04/2004 09:32:54               | Interface<br>30/04/2004 09:32:50 |         |                            |                        |                        |      |
| Comment:                        |                                                                  | ×<br>                            |         |                            |                        |                        |      |
| OK                              |                                                                  | Cancel Help                      | 0       | К                          |                        | Cancel                 | Help |
| PRX_S02                         |                                                                  |                                  | PRX_S03 |                            |                        |                        |      |

## 2.2.7. Proxy Calling Sequence

The application programmer has to ensure that the Proxy is called often enough (cyclic) to be able to handle all data transport.

Since the Proxy is a function block, it may be called with different instance DBs as actual call paramters to realize several different weighing points. An example call sequence in STL is contained in the installation folder (C:\ ... \S7 Proxy Server Kit \ Common) in the file 'ob1.AWL'. Here's an excerpt:

```
// Start Proxy calling code:
// profibus addresses mentioned here are NOT device addresses but
// mapping addresses assigned to device by hardware-config
       L
               W#16#10;
                                       // profibus IN-address of X5
       Т
               gwtproxyidb01.dp in;
               W#16#10;
                                       // profibus OUT-adress of X5
       L
       Т
               gwtproxyidb01.dp out;
                                       // ASK param for later proxy-
       L
               0;
extensions
       Т
               gwtproxyidb01.ask;
       L
               300;
                                       // message DB number
       Т
               gwtproxyidb01.1Data;
       CALL
              gwtproxyfb, gwtproxyidb01;
```

WP specific data is copied to the instance DB (here it is 'gwtproxyidb01') and then the proxy is called with that DB as instance DB.

### 2.2.8. S7 Resources Used

The Proxy uses one DB of 224 bytes per Simatic S7 to route asynchronous messages from weighing points (WP) to batch manager and one DB of 426 Bytes per connected weighing point. The DB for asynchronous messages is private storage area of the Proxy whereas some areas of the weighing point DBs are of interest for the S7 application to watch the process and/or even intercept it.

| Address  |                        |                                |
|----------|------------------------|--------------------------------|
| 0<br>319 | Phase parameter        | For PLC-Controller for reading |
| 320      |                        |                                |
|          | Profibus image         |                                |
| 383      |                        |                                |
| 384      |                        | For PLC-Controller for         |
|          | SPM_in                 | reading                        |
| 391      |                        | Teaunig                        |
| 392      |                        | For PLC-Controller for         |
|          | SPM_out                | writing                        |
| 399      |                        | writing                        |
| 400      | private proxy variable |                                |
| 425      |                        |                                |

| DB of 426 Bytes | per | connected | WP |
|-----------------|-----|-----------|----|
|-----------------|-----|-----------|----|

The Phase parameters area contains structure, variables and their content as outlined in the 'Phase Controller' documentation accompanying this document.

The 'SPM\_out' and 'SPM\_in' areas (384 ... 396) are part of the virtual SPM of the Phase Controller, which is automatically exchanged by the Proxy. Their content may e.g. be used to synchronize S7 actions to a phase start.

All variables of the 426 Byte structure of one weighing point. For additional information see the Phase Controller operation manual.

|      | variable    | Data type | comment                                                |
|------|-------------|-----------|--------------------------------------------------------|
| 0.0  | iCommand    | BYTE      | "SINT; (* command for phase status *)"                 |
| 1.0  | oStatus     | BYTE      | "SINT; (* current phase status *)"                     |
| 2.0  | iMsgStatus  | BOOL      | Message transfer status flags                          |
| 2.1  | oMsgStatus  | BOOL      | Message transfer status flags                          |
| 2.2  | bTextStatus | BOOL      | asynchronuous message transfer request                 |
| 2.3  | IPowerFail  | BOOL      | powerfail occurred                                     |
| 2.4  | tb08        | BOOL      | reserved                                               |
| 2.5  | tb04        | BOOL      | reserved                                               |
| 2.6  | tb02        | BOOL      | reserved                                               |
| 2.7  | tb01        | BOOL      | reserved                                               |
| 3.0  | oUnit       | BYTE      | "SINT; (* = ENUM_TO_INT(WEIGHT_UNIT(wgt)) *)"          |
| 4.0  | оЕхро       | BYTE      | "SINT; (* = WEIGHT_EXPO(wgt) *)"                       |
| 5.0  | oStep       | BYTE      | "SINT; (* = WEIGHT_VALUE(GET_WEIGHT(WGT_TYP#STEP)) *)" |
| 6.0  | oPhaseError | BYTE      | "USINT;(* errorcodes *)"                               |
| 7.0  | oWPError    | BYTE      | "USINT;(* same on display *)"                          |
| 8.0  | oWPFlags    | BYTE      | weighing point status                                  |
| 9.0  | oPhaseFlags | BYTE      | state of phase. Coarse- or fine stream active, alarm,  |
| 10.0 | iRecipeLine | WORD      | "UINT; (* line number in recipe *)"                    |
| 12.0 | iSPMin      | INT       | "UINT; (* number of enable bit for material *)"        |
| 14.0 | iSPMout     | INT       | "UINT; (* component output bit *)"                     |
| 16.0 | iRstMode    | WORD      | "UINT; (* restart mode *)"                             |

| 18.0  | iCalTime     | WORD               | "UINT; (* calming time in 100 ms *)"                                 |
|-------|--------------|--------------------|----------------------------------------------------------------------|
| 20.0  | oSig         | DINT               | Signature of device                                                  |
| 24.0  | oFSD         | REAL               | Full scale deflection                                                |
| 28.0  | oGross       | REAL               | actual gross value of scale                                          |
| 32.0  | oActual      | REAL               | actual net value during dosing                                       |
| 36.0  | bSetpoint    | REAL               | setpoint for dosing                                                  |
| 40.0  | iPreset      | REAL               | presetpoint parameter                                                |
| 44.0  | bOvershoot   | REAL               | overshoot parameter                                                  |
| 48.0  | iNegTol      | REAL               | range for negative tolerance parameter                               |
| 52.0  | iPosTol      | REAL               | range for positive tolerance parameter                               |
| 56.0  | iFlowRate    | REAL               | minimum flow rate                                                    |
| 60.0  | iMinScale    | REAL               | value for analogue output                                            |
| 64.0  | iMaxScale    | REAL               | value for analogue output                                            |
| 68.0  | lStatus      | BYTE               | actual state of the phase                                            |
| 69.0  | iPLineID     | BYTE               | Production line ID                                                   |
| 70.0  | iRecipeID    | STRING[20]         | name of recipe                                                       |
| 92.0  | iMatID       | STRING[20]         | name of material                                                     |
| 114.0 | iBatchMode   | STRING[20]         | Batching mode: e.g. 'B1'                                             |
| 136.0 | bTextpar     | STRING[160]        | Text parameter                                                       |
| 289.0 | IData        | INT                |                                                                      |
| 300.0 | oLicense     | BYTE               | state of license                                                     |
| 301.0 | oMsgActive   | BYTE               | message is active                                                    |
| 302.0 | fillerb      | BYTE               |                                                                      |
| 304.0 | filler       | ARRAY[015]<br>BYTE |                                                                      |
| 320.0 | rd_data      | ARRAY[031]<br>BYTE | buffer for storing last read profibus message                        |
| 352.0 | wr_data      | ARRAY[031]<br>BYTE | buffer for assembling a write profibus message                       |
| 384.0 | oSpm 0       | DWORD              | 8 byte data range copied from Phase Controller to PLC.               |
| 388.0 | oSpm_1       | DWORD              |                                                                      |
| 392.0 | iSpm_0       | DWORD              | 8 byte data range copied from PLC to Phase Controller.               |
| 396.0 | iSpm_1       | DWORD              |                                                                      |
| 400.0 | pb_stat      | WORD               | Last S7 profibus system call result                                  |
| 402.0 | ask          | INT                | reserved for future extension, defined for compatibilty              |
| 404.0 | idb_nr       | INT                | own instance DB number                                               |
| 406.0 | dp_in        | WORD               | Stored profibus I/O memory address for this instance                 |
| 408.0 | dp_out       | WORD               | (=PR1721 Mapping)                                                    |
| 410.0 | state        | INT                | State of Proxy's internal Profibus tranfer state machine             |
| 412.0 | last_ans     | BYTE               | last answered message atom ident                                     |
| 414.0 | change_ctr   | INT                | timeout counter to recogbnize whether WP is alive on profibus or not |
| 416.0 | init_ctr     | INT                | cyclic use of tele 2/3 instead of 0/1 to track FSD etc.              |
| 418.0 | fast_init    | BOOL               | make second Profibus-cycle use tele 2/3 to get FSD quickly           |
| 418.1 | sema_set     | BOOL               | remember whether this instance has set the asynchronuous             |
|       |              |                    | msg buffer flag                                                      |
| 420.0 | msgstate     | INT                | remember asynchronuous message transfer states                       |
| 422.0 | IstMsgActive | BYTE               | last profibus transferred message atom ident                         |
| 423.0 | icmd_latch   | BYTE               | latched OPC iCommand                                                 |

# 2.3. Setup ProBatch+ and Phase Controller

To run the S7 Proxy with ProBatch+ the following steps are necessary:

- Hardware setup of X4 / X5 /X6 devices
- X4 / X5 / X6 Software Setup
- S7 Software Setup (see chapter Installation)

# 2.3.1. Hardware Setup

In order to communicate via OPC a hardware connection between the PC running ProBatch+ and the S7 is required. Usually this is either a TCP/IP network connection or a Profibus connection. Any connection is suitable for which a Simatic OPC server is available. The second connection is a Profibus DP between S7 and an X4/X5/X6 device. The S7 must have at least one Profibus device adress available and the X4/X5 must be equipped with a PR1721/xx Profibus DP interface board. S7 and X4/X5 must be connected via Profibus cable.

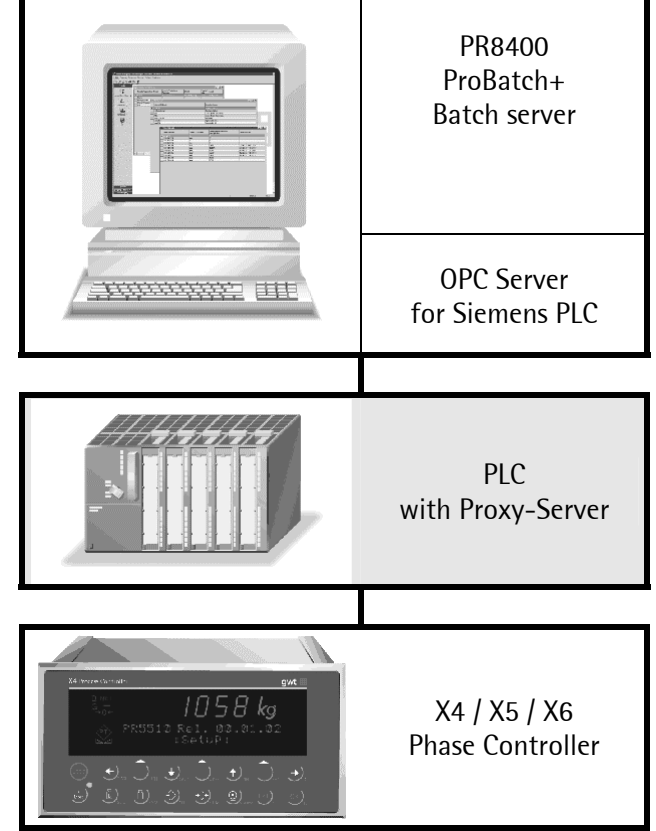

### 2.3.2. X4 / X5 / X6 Software Setup

In the Phase Controller the appropriate Bios, Firmware as well as the Phase Controller Application is already flashed. The Phase Controller license is enabled.

Via the 'Setup' menue the 'Fieldbus Parameter' must be set to either '32 Byte I/O' or '64 Byte I/O' depending on the number of weighingpoints this device is going to have. A unique 'Profibus-DP address' must be entered. And the parameter 'Scale-interface' at the 'Fieldbus parameter' **must** be disabled!

For further information see Phase Controller manual.

#### Testing the communication 2.3.3.

After saving, compiling and loading the configuration to all stations you should start the Simatic OPC Scout matching your connection between PC station and Simatic S7 station.

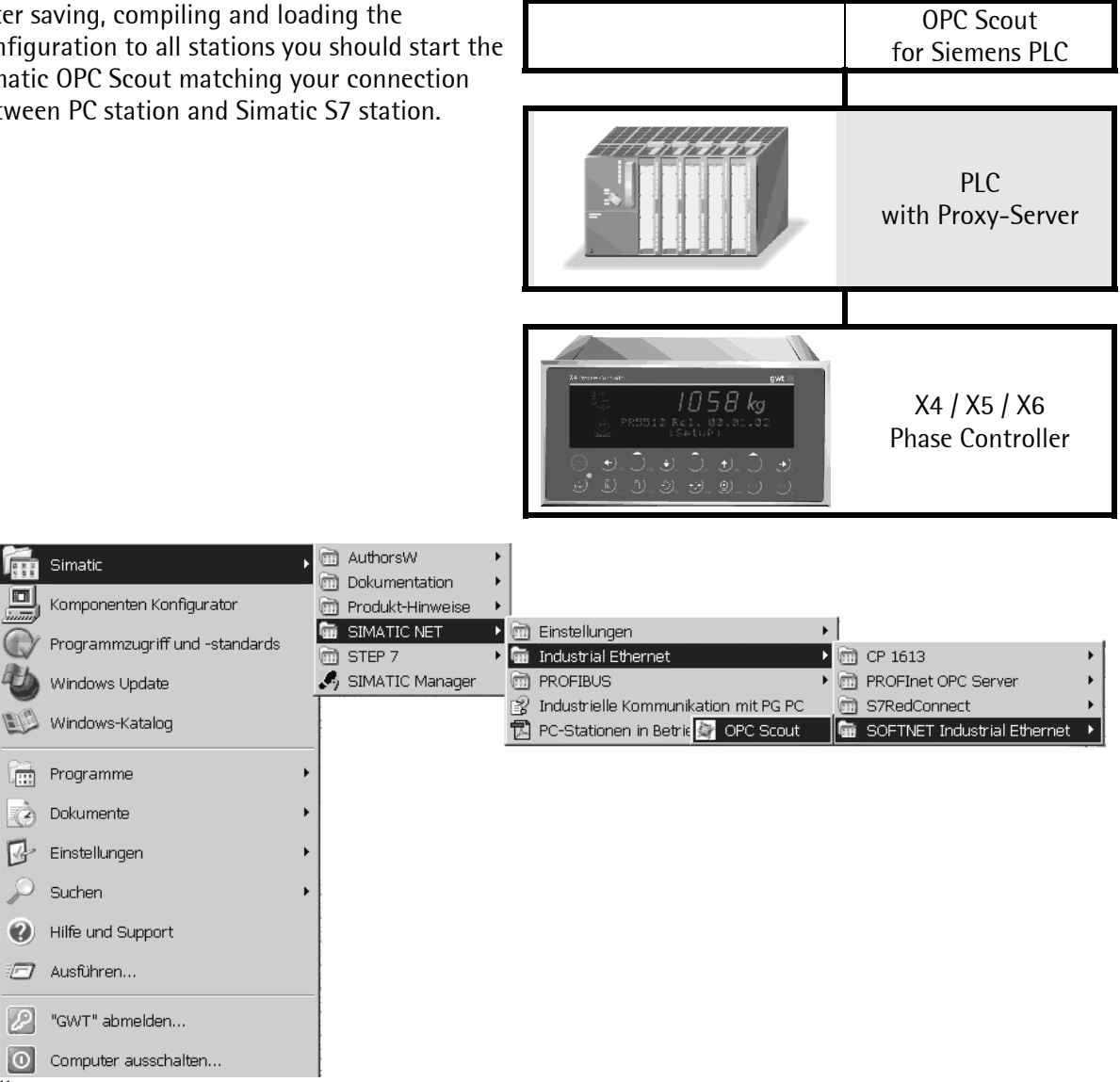

Add some existing (!) variables, to check their quality is 'good' and they are 'alive'.

| OPC Scout                     | - Neues Projekt1                |           |                         |      |          |       |               |          |              | - 🗆 🗙 |
|-------------------------------|---------------------------------|-----------|-------------------------|------|----------|-------|---------------|----------|--------------|-------|
| <u>D</u> atei <u>A</u> nsicht | : Server Gruppe Item <u>?</u>   |           |                         |      |          |       |               |          |              |       |
| <b>B</b>                      | 🗿 🚠 🖭 🐺 🛛 🛨                     |           |                         |      |          |       |               |          |              |       |
| Server und Grup               | open                            | Items inc | cl. Statusinformationen |      |          |       |               |          |              |       |
| 🖃 🙀 Server                    |                                 |           | OPC ItemIDs             | Wert | Format   | Тур   | Zugriffsrecht | Qualität | stempel (U   |       |
| 📃 🚊 Loł                       | kale(r) Server                  | 1         | S7:[S7_1]DB201,B0,1     | 0    | Original | uint8 | BW            | gut      | 05/05/2004 1 |       |
| OPC                           | GWT.0PCServer                   | 2         |                         |      |          |       |               |          |              |       |
| 0                             | OPC.SimaticNET                  |           |                         |      |          |       |               |          |              |       |
|                               | Testgroup                       |           |                         |      |          |       |               |          |              |       |
|                               | Neue Gruppe]                    |           |                         |      |          |       |               |          |              |       |
| 2                             | OPC.SimatioNET.DP               |           |                         |      |          |       |               |          |              |       |
|                               | mote(r) / Entfernte(r) Server   |           |                         |      |          |       |               |          |              |       |
|                               | Entfernte(n) Server binzufügen  |           |                         |      |          |       |               |          |              |       |
| ×                             | Environ Ko(n) Conton hinzaragon |           |                         |      |          |       |               |          |              |       |
|                               |                                 |           |                         |      |          |       |               |          |              |       |
|                               |                                 |           |                         |      |          |       |               |          |              |       |
| <u> </u>                      |                                 |           |                         |      |          |       |               |          |              |       |
| Item(s) erfolgrei             | ch hinzugefügt                  |           |                         |      |          |       |               | No.      | ]1           | 11.   |

PRX\_S51

ЧX

Example, how to add a new item:

| 💱 OPC-Navigator                                                                                                    |              |                       |       |          |                 | ×          |
|----------------------------------------------------------------------------------------------------|--------------|-----------------------|-------|----------|-----------------|------------|
| Knoten                                                                                                    | Leaves       | Item Names            | Basi  | Die auf  | geführten Items | werden zur |
| □       ♣       A       \SR:         ●       ♣       \SR:         ●       ♣       \SR:         ●       ♣       \SR:         ●       ♣       \SR:         ●       ♣       \SR:         ●       ♣       \SR:         ●       ♣       \SR:         ●       ♠       \SR:         ●       ♠ | ○ D8201.80,1 | \$7:[\$7_1]DB201,B0,1 | [<br> | \$7.[\$7 | _1]DB201,B0,1   | Abbush     |
|                                                                                                    | •            |                       | Ð     |          |                 |            |
| DB201 ist ausgewählt                                                                                                    |              |                       |       |          | 05.05.2004      | 11:34 //.  |

PRX\_S52

## 2.3.4. Weighing point configuration in ProBatch+

Finaly setup the weighing point in the ProBatch+ configuration.

| Weighing Point Parameters - [X5ph | ase]                     |                |            |
|-----------------------------------|--------------------------|----------------|------------|
| CSelect Weighing Point            | Edit Wp                  |                |            |
| 1 WPA                             | Name                     | WPA            |            |
|                                   | WP-Address               | A              | •          |
|                                   | Liquid Counter           |                |            |
|                                   | Full Scale               | 300.0 kg       | •          |
|                                   | Max. Residue             | 99 %           |            |
| Create                            | OPC Server               | OPC.SimaticNET | •          |
|                                   | OPC Group / Item Address | S7:[S7_1]DB201 |            |
| <u> </u>                          |                          |                |            |
| <u>R</u> ename                    |                          |                | <u>0</u> k |
| DDV STO                           |                          |                |            |
| LUV_200                           |                          |                |            |

In field OPC Group / Item Address:

The symbolic name [S7\_1] was set in the NetPro configuriation. DB201 is the instance data block for weighing point A. See chapter 2.2.5.2

Sartorius Mechatronics T&H GmbH Meiendorfer Straße 205 22145 Hamburg, Germany Tel +49.40.67960.303 Fax: +49.40.67960.383 www.sartorius-mechatronics.com

© Sartorius Mechatronics T&H GmbH All rights are strictly reserved Printed in Germany

Reproduction or divulgation in any form whatsoever is not permitted without written from the copyright owner.